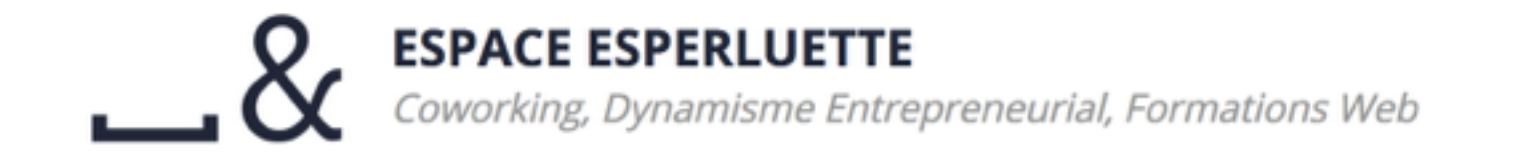

# #Photoshop

#### Formation 2 - Intermédiaire

par Luiza Laffitte / Rémy Marrone

*wifi : esperluette // espace2esperluette44* 

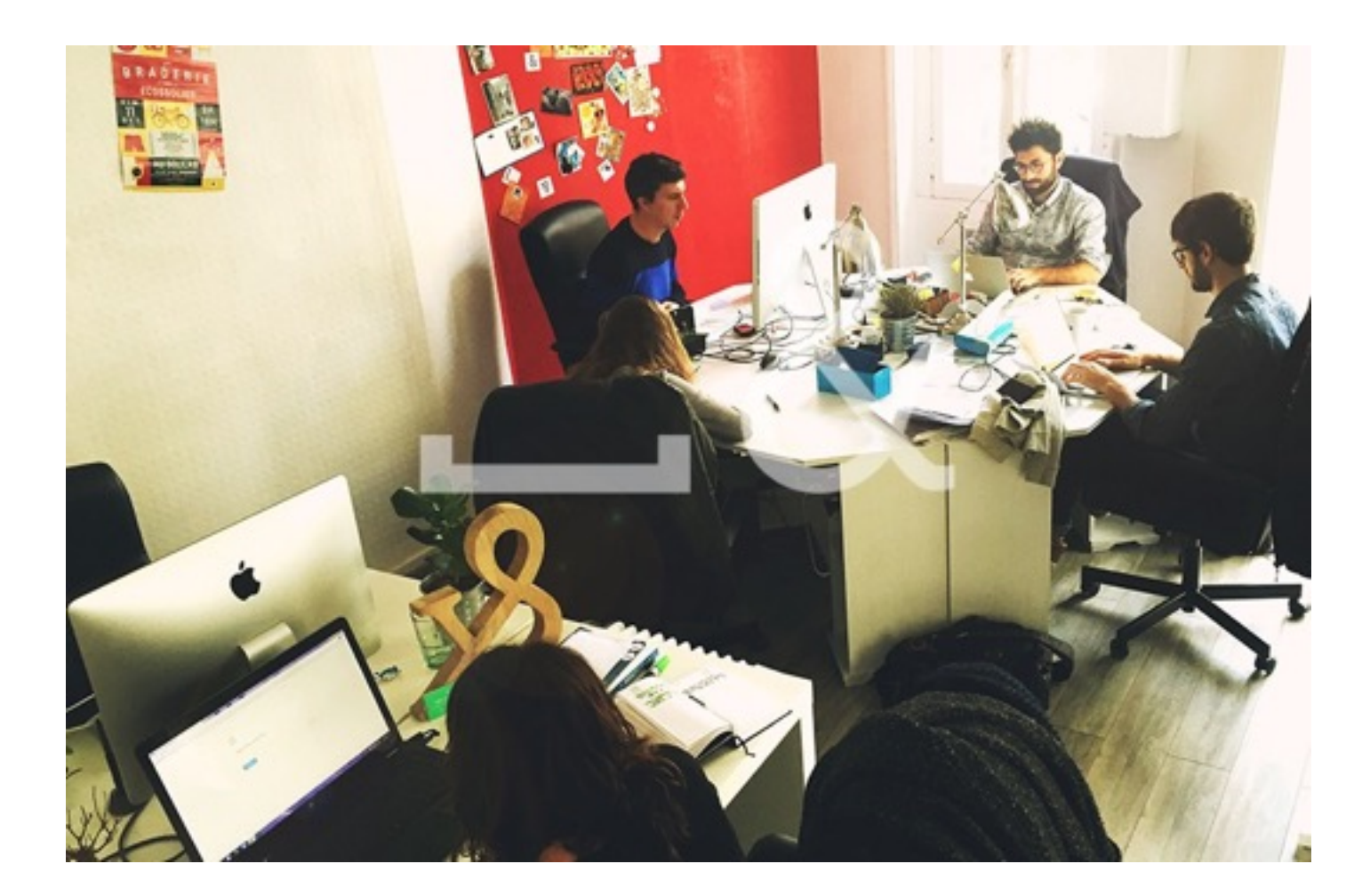

# Espace Esperluette

coworking - dynamisme entrepreneurial - formations web

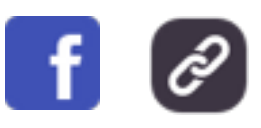

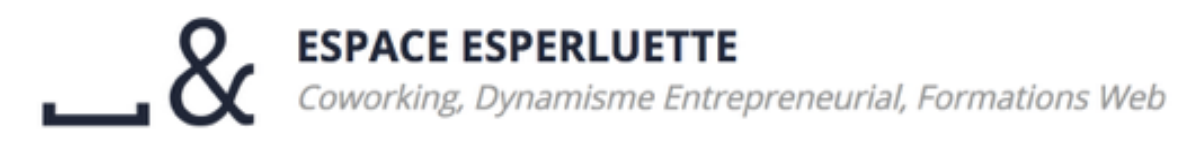

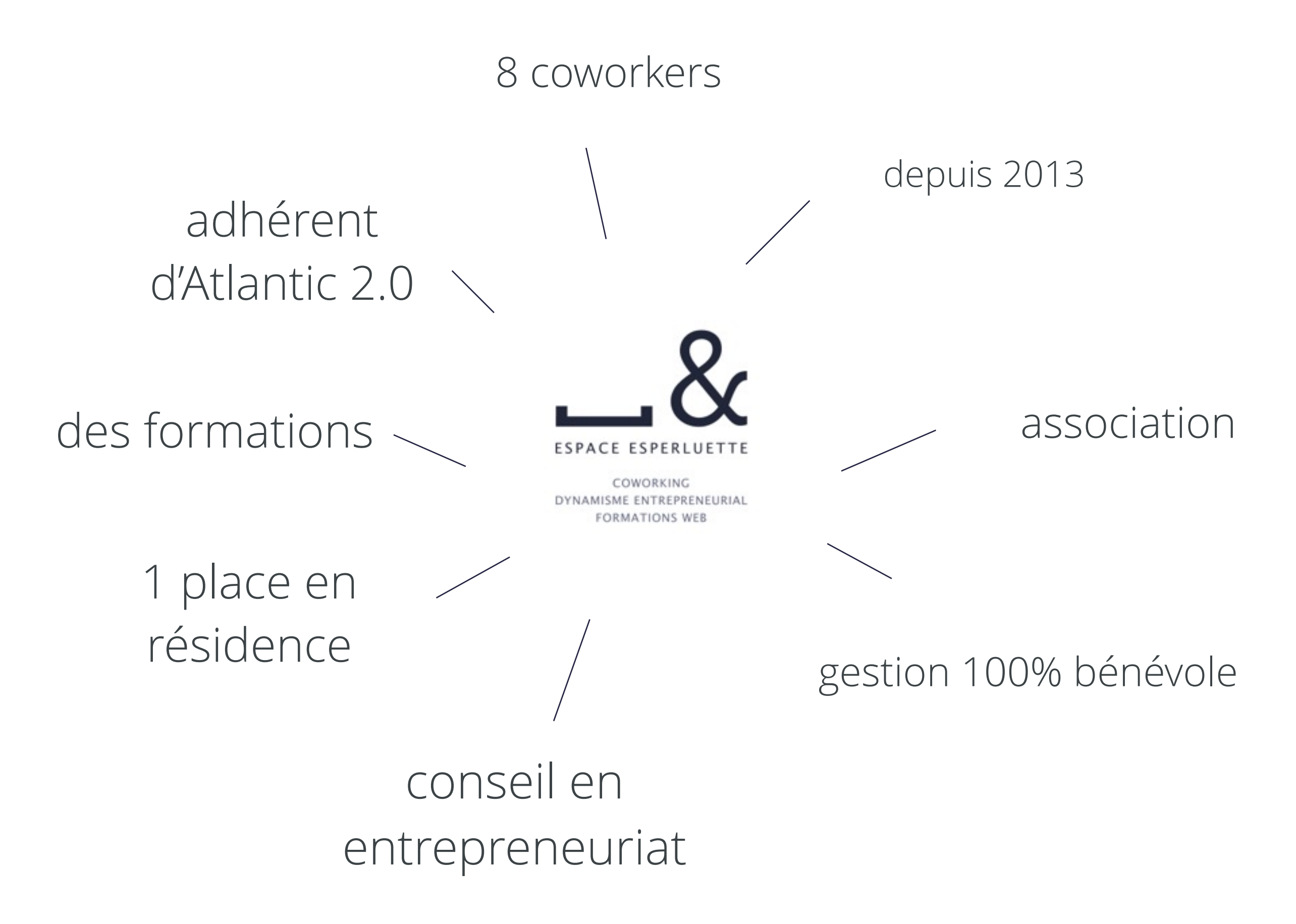

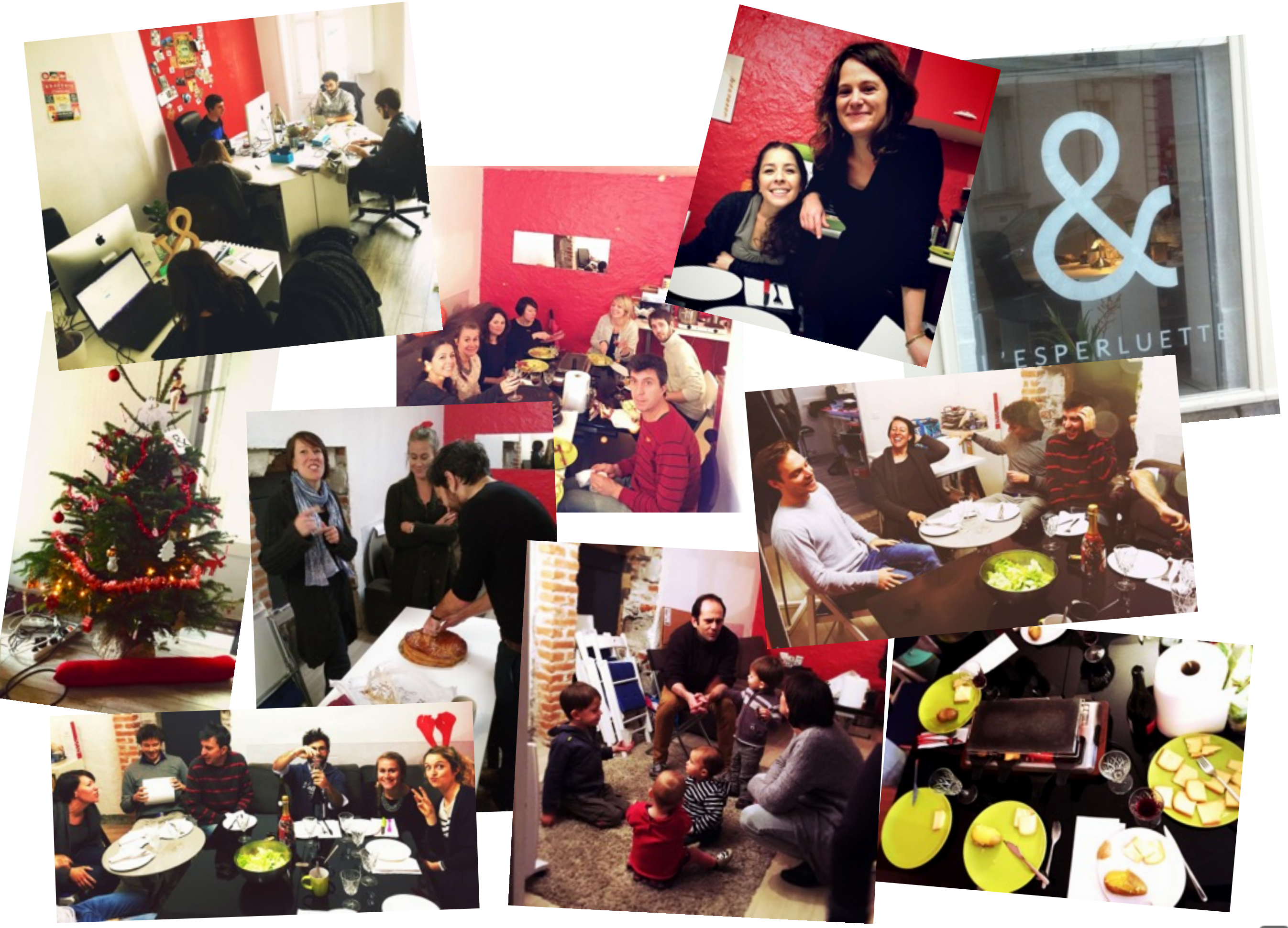

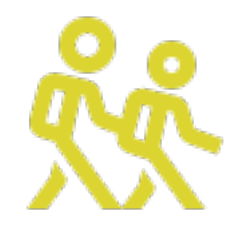

# Ce que vous saurez faire

à la fin de cette session

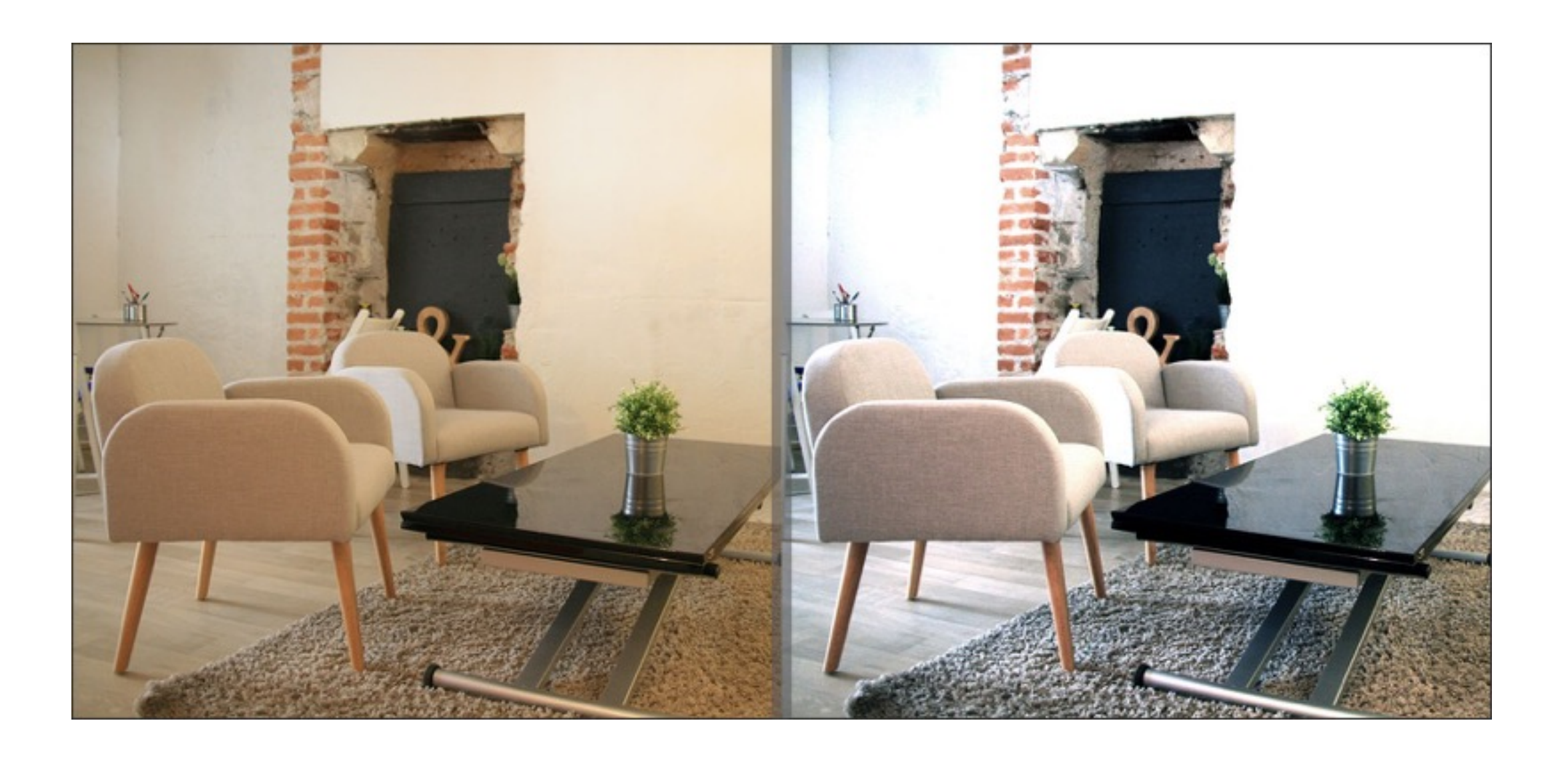

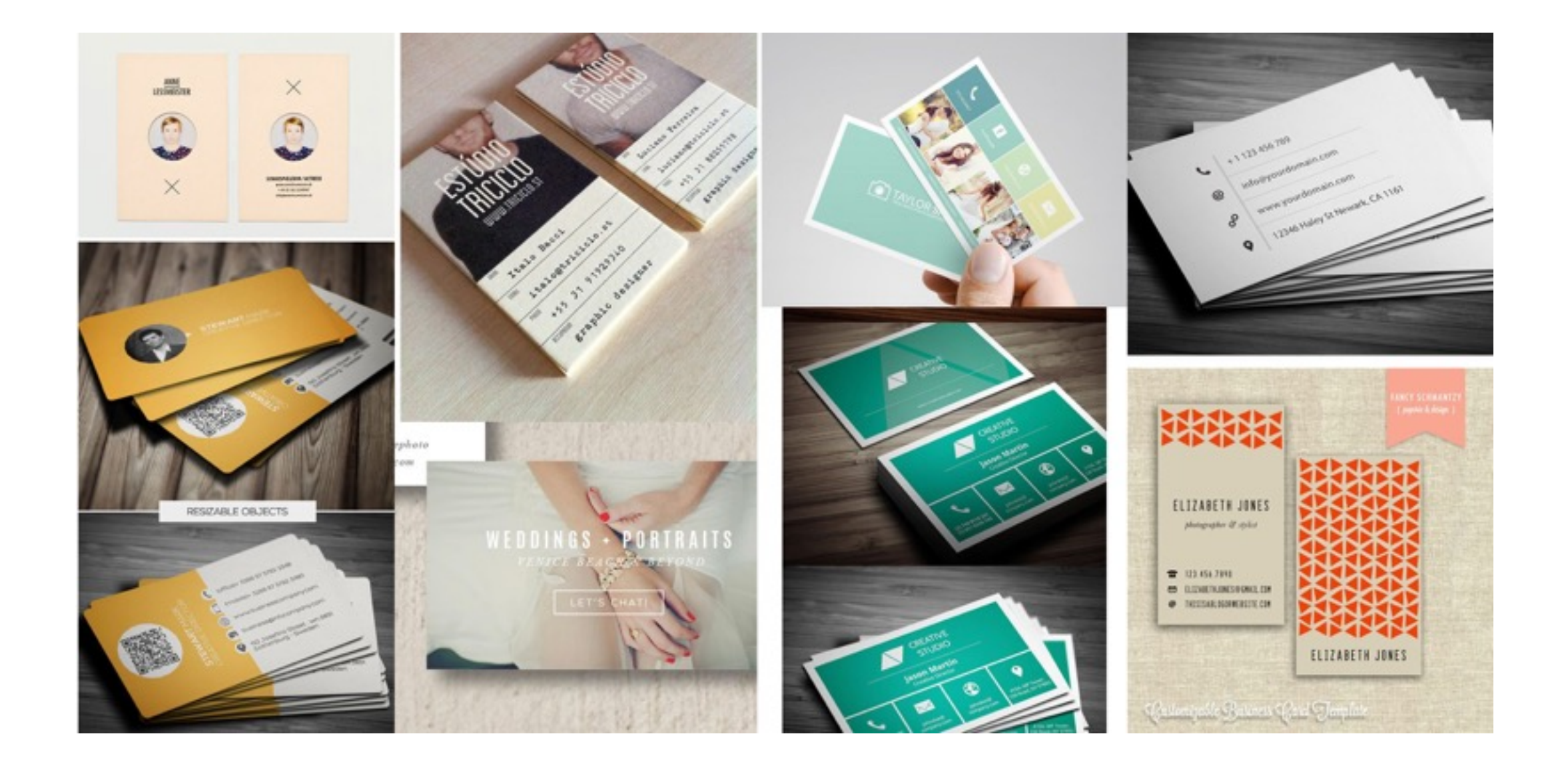

# compétences

- retouche photo
- maîtrise des sélections
- maîtrise des calques
- maîtrise des dimensions

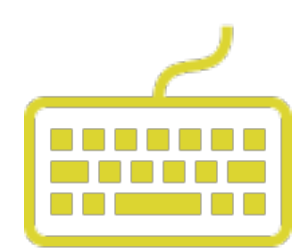

#### utiliser les raccourcis pour gagner du temps

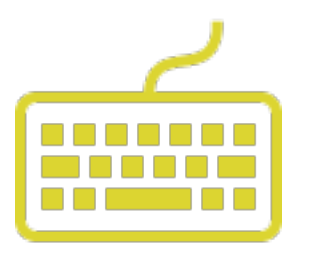

espace
 > pour déplacer le workspace

cmd + z
 revenir en arrière

cmd + espace >
 + droite > zoom-in
 + gauche > zoom-out

• cmd + : zoom-in

• cmd - : zoom-out

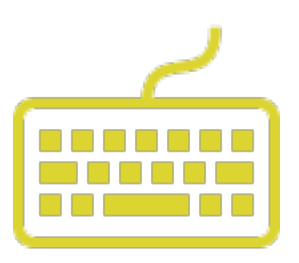

- cmd + t : transformation
- f: changement disposition de l'interface (full screen > onglets...)
- espace : maintenir appuyé pour déplacer la zone de travail

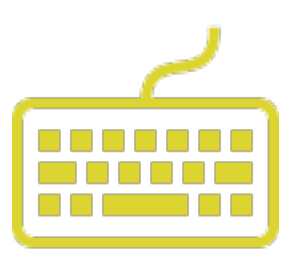

- cmd + s : enregistrer
- cmd + shift + s : enregistrer
  sous
- cmd + alt + shift + s :
  enregistrer pour le web

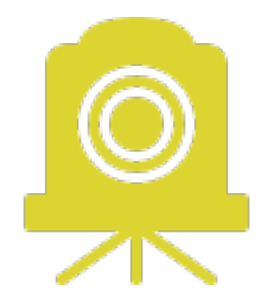

# retouche photo

partie 1

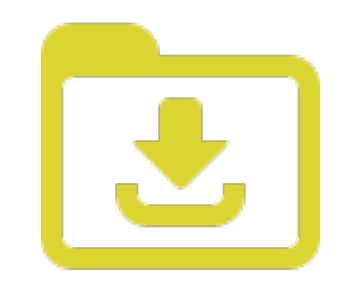

- Télécharger le fichier image : <u>www.espace-esperluette.fr/formation-photoshop-02</u>
- Ouvrir le fichier dans Photoshop
  - Glisser sur l'icône Photoshop
  - Fichier > Ouvrir > Dossier

# Level / niveaux

- de gauche à droite : nuances de l'image
- des plus foncées aux plus claires
- 1ère étape de la retouche
- objectif : trouver la bonne balance des couleurs

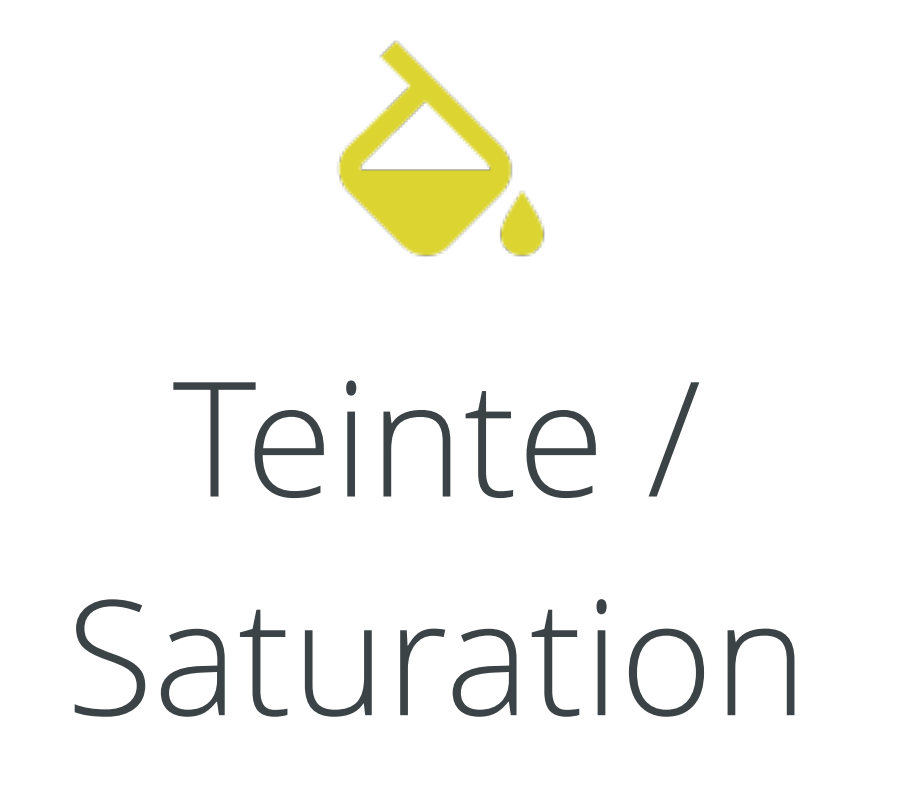

- saturation : niveaux de tons gris dans l'image
- saturation élevée : couleurs vives
- saturation faible : l'image tend vers le noir & blanc
- teinte : pour changer la teinte globale de l'image

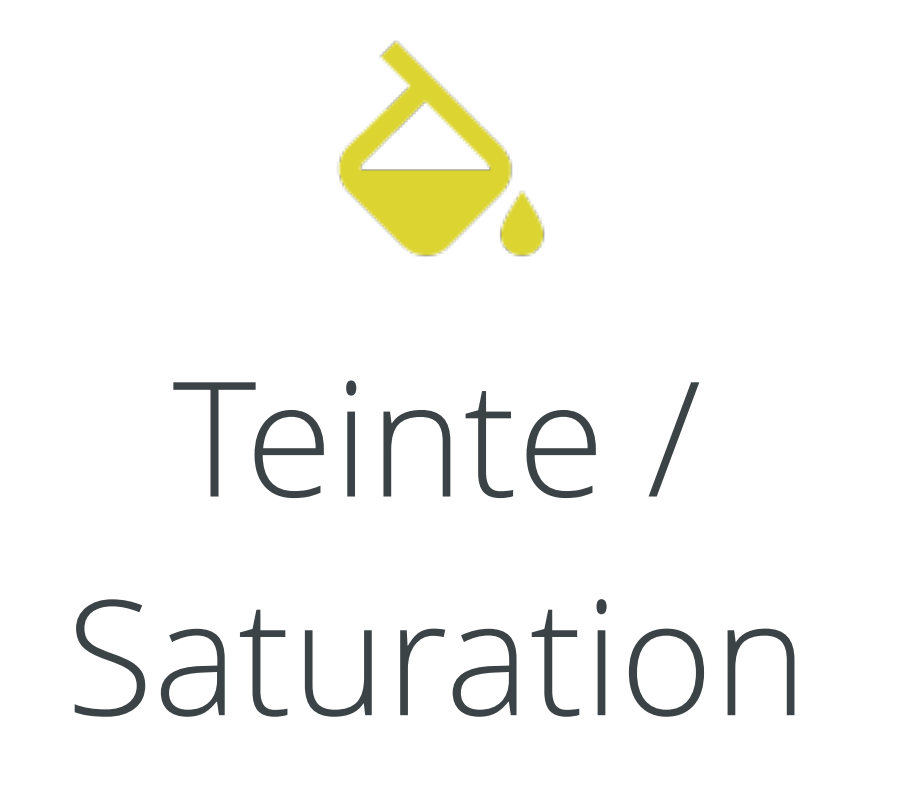

- saturation : niveaux de tons gris dans l'image
- saturation élevée : couleurs vives
- saturation faible : l'image tend vers le noir & blanc
- teinte : pour changer la teinte globale de l'image

Lumière / Contraste

- agit sur tous les tons
- luminosité : quantité de lumière dans l'image.
- contraste : modifie la différence de luminosité des tons clairs & tons foncés

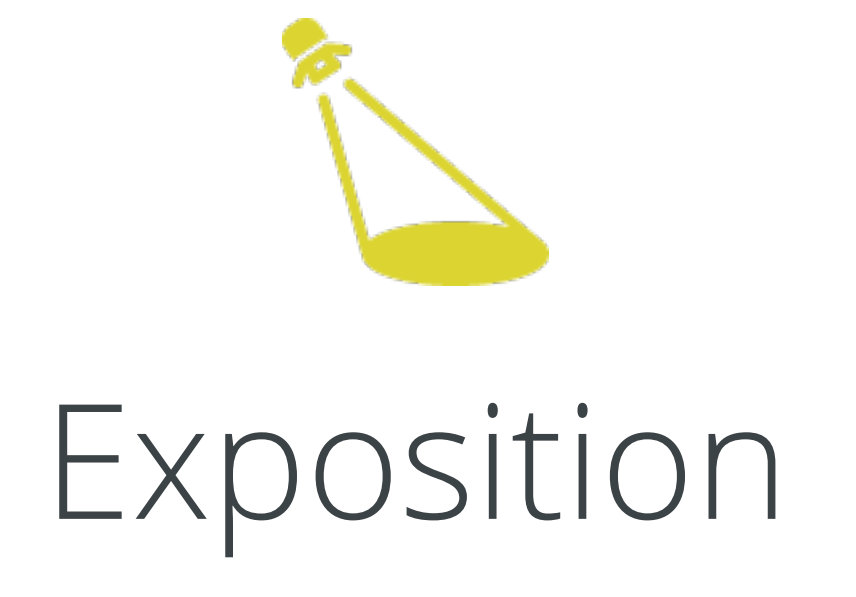

• agit sur les tons gris & foncés

- exposition : quantité de lumière dans l'image.
- Décalage : force les tons moyens
- gamma : agit sur le contraste de l'image sur les tons foncés (gris & intermédiaires)

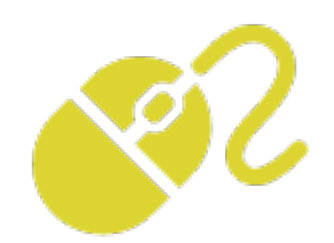

# sélection & masque

sélectionner des éléments dans une image

# outil sélection

- sélection simple : outil sélection (M). circulaire ou carrée
- sélection simplifiée : lasso (L) ou lasso magnétique
- Baguette magique (W) : pour une sélection « magique »
- outil Plume (P) : pour une sélection avancée

# les raccourcis de l'outil sélection

- M : outil sélection
- créer une zone de sélection
  - maintenir ALT appuyé pour rogner la zone de sélection
  - maintenir SHIFT appuyé pour agrandir la zone de sélection

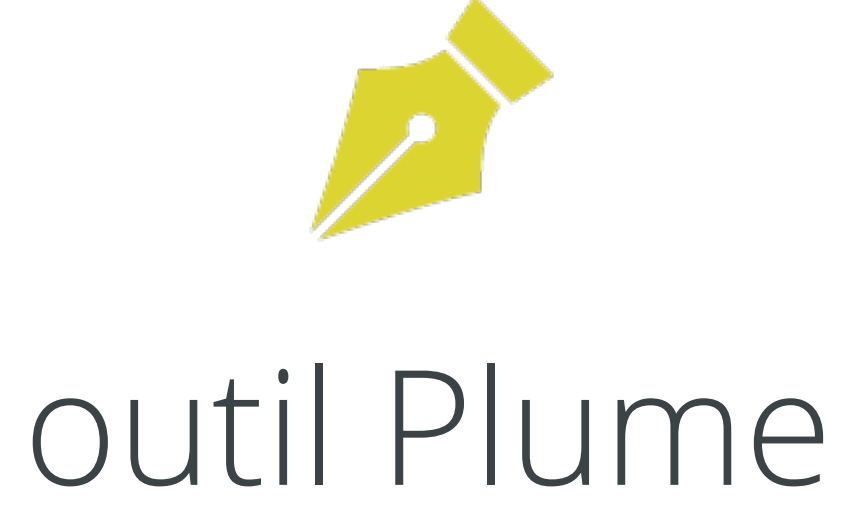

- outil Plume (P) : pour une sélection avancée
- permet de créer des formes vectorielles
- éditables avec l'outil Plan de travail (V)
- édition de la forme puis transformation en sélection
- > Onglet Tracés
  > cmd + clic sur la vignette
  = sélection

# les raccourcis de l'outil Plume

- outil Plume (P) : pour une sélection avancée
- maintenir CMD appuyé pour déplacer les points d'ancrage
- maintenir ALT appuyé pour ajouter/modifier les points directeurs

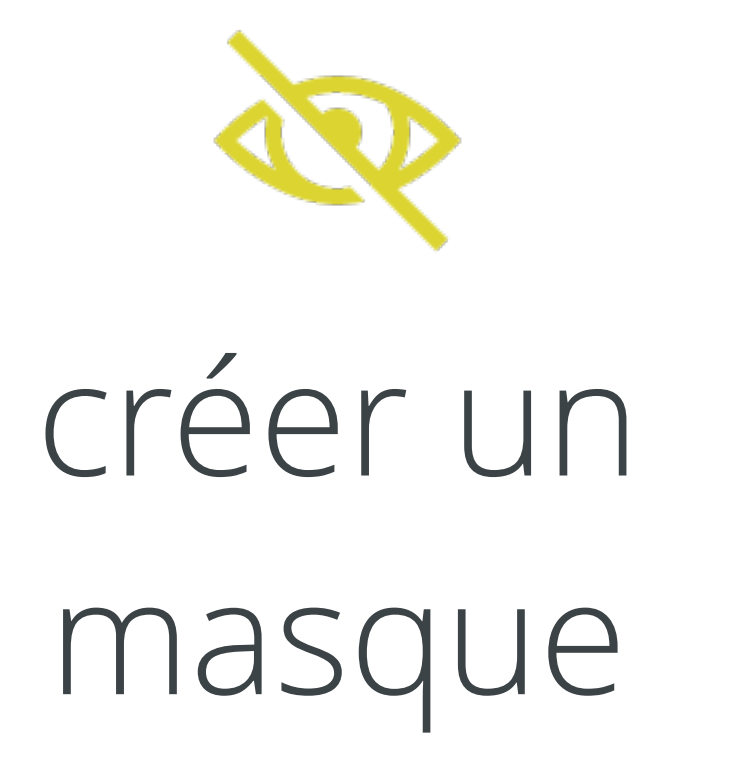

- créer un masque à partir d'une sélection
- à la base de l'onglet calque, cliquer sur « créer un masque »

 permet de masquer une zone de l'image sans la supprimer

# travailler dans la sélection

- lorsque la sélection est active ou que le masque du calque est sélectionné, toute modification de l'image ne sera prise en compte que dans la sélection
- V puis cmd + D pour sortir de la sélection.
- cmd + H pour masquer la sélection

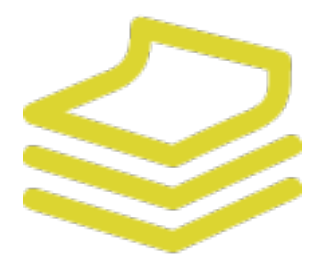

### l'exercice

#### avancer en toute autonomie sur photoshop

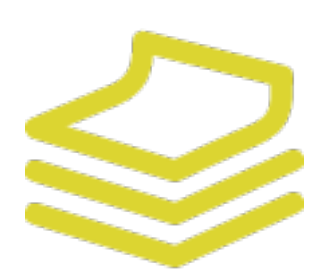

#### environnement

- taille du fichier : 300 dpi
- couleurs : CMJN

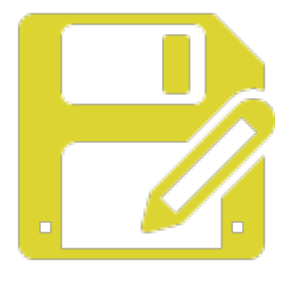

### enregistrement

- fichier + sauvegarder sous
- format : .psd
- fichier enregistrer pour le web
  format .jpg, .png, .gif
  - › 72dpi
  - > inférieur à 500ko
- Pour impression :
  > PDF / JPG
  > 300 dpi
  - >! au poids

### à vos questions

formation proposée par

Luiza Laffitte graphiste / illustratrice www.luizalaffitte.com

Formation par Luiza Laffitte / Rémy Marrone - Espace Esperluette - www.espace-esperluette.fr - 📑